## Calculation of Times to fatigue and exhaustion using Excel template

1) Create two columns with the data in a separate spreadsheet:

first column – time;

second column – distance from back.

- 2) Select these two columns and copy-paste them to the A and B columns of template.
- **3)** Check that beginning and finish of the record correspond to what you expect (Time min and Time max)
- **4)** Calculate Time Conversion from the videofile (see the manual). TimeConversion for analysis of videofeed is **1**.
- 5) Select the step (length of averaging interval, usually 1 min).
- 6) Select the interval to be analyzed (Start and Finish). Pressing "Copy times" button copies Time min and Time max into Start and Finish field.
- 7) Press the button "Calculate TFE" (TFE Time to Fatigue and Exhaustion).
- 8) Inspect calculated results and graphs.
- **9)** If any parameter in the column E (TimeConversion, Step, or times for Start and Finish) needs to be changed, do it, and go to step (7) press "Calculate TFE" button.
- **10)** If only parameters in columns M and O need adjustments, results update automatically after the change.
- **11)** Check and adjust Upper and Lower border (position as 1 and 0) for normalization.
- **12)** Check and adjust thresholds for Fatigue and Exhaustion, and the number of steps to consider that threshold was passed for each parameter.

## Times to fatigue and exhaustion are calculated.

If the beginning of the analyzed interval is not the beginning of the recording (Start > Time min), the times to fatigue and exhaustion relative to the beginning of recording will be also shown.